## AKP Installation Instructions

Android Devices

# ACCURACY

### Download APK File from:

#### accufiretech.com/support

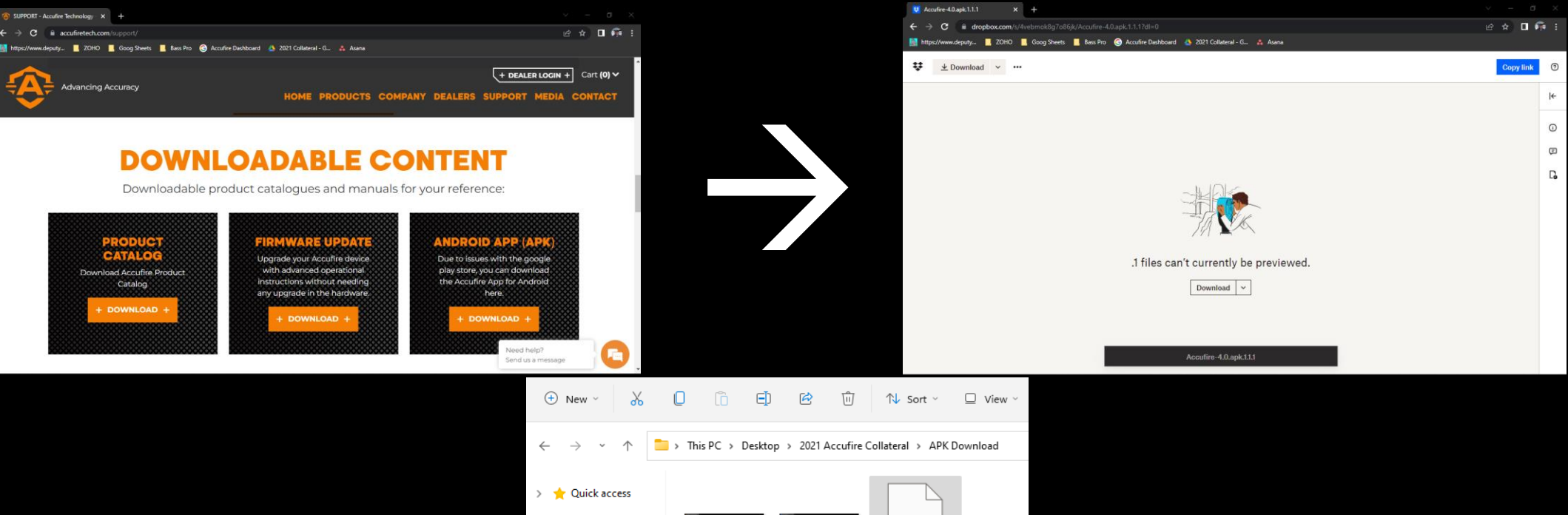

Accufire-4.0.apk. 1.1.1

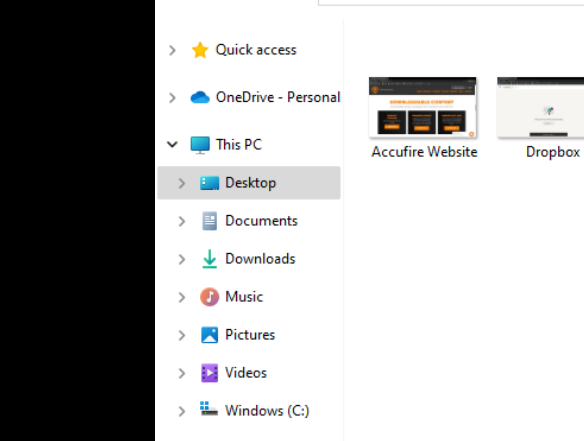

> 渣 Network

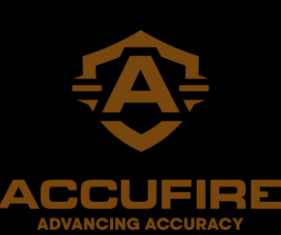

# Transfer APK file to your Android Device in an area easy to find

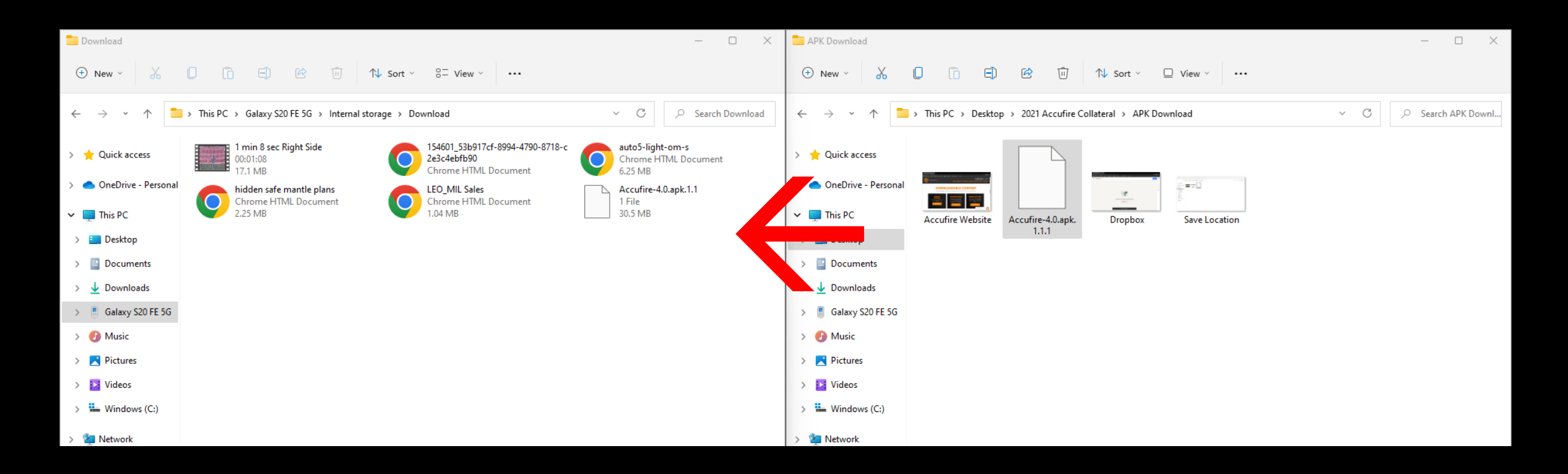

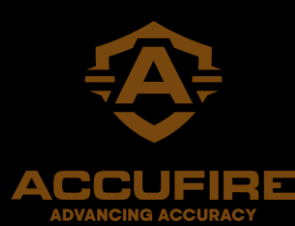

On your Android Device, download a file explorer. We tested CX File Explorer in the Android Store

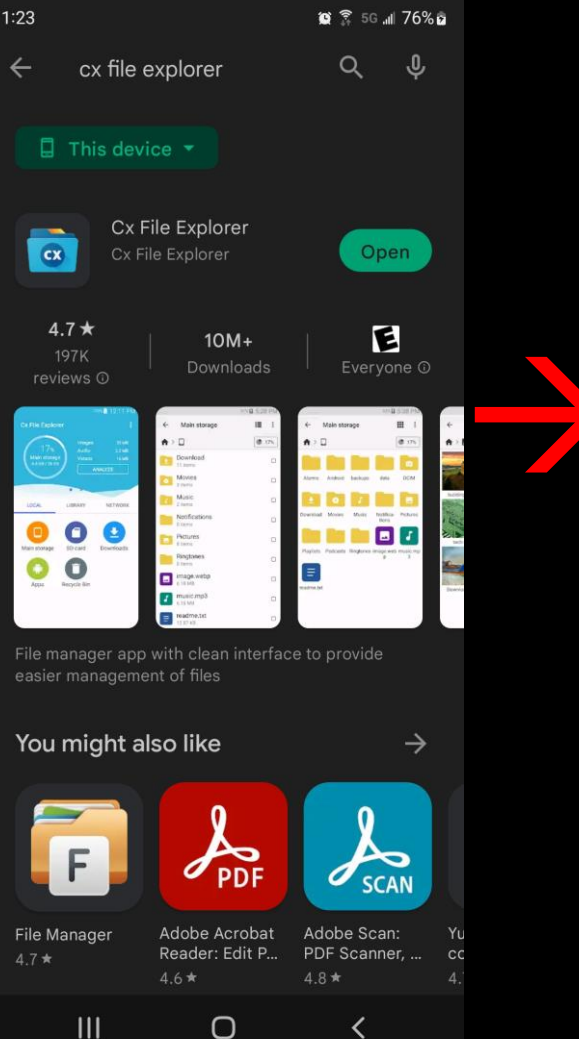

Search Phone Settings for "Install Unknown Apps" and allow CX File Explorer to Install Unknown Apps

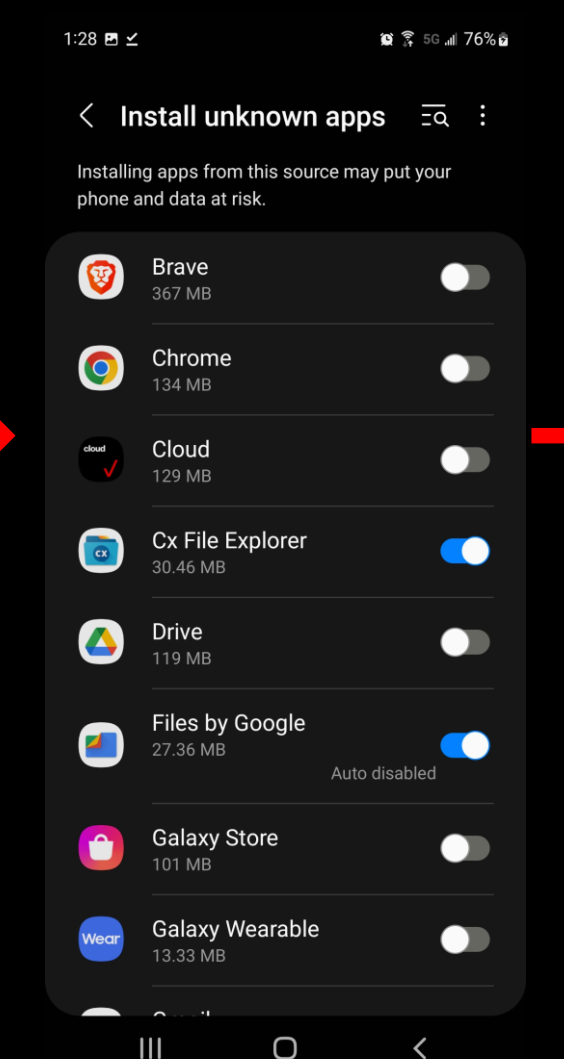

Open CX File Explorer, find the folder with the APK Download, select the APK file, tap "More", and tap "Open with"

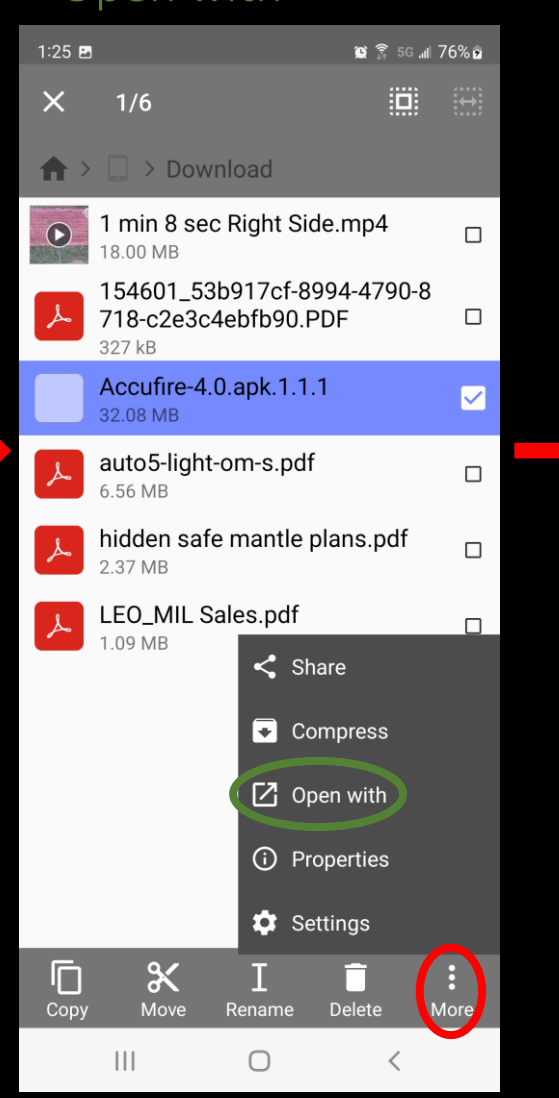

After tapping "Open with" select "Other"

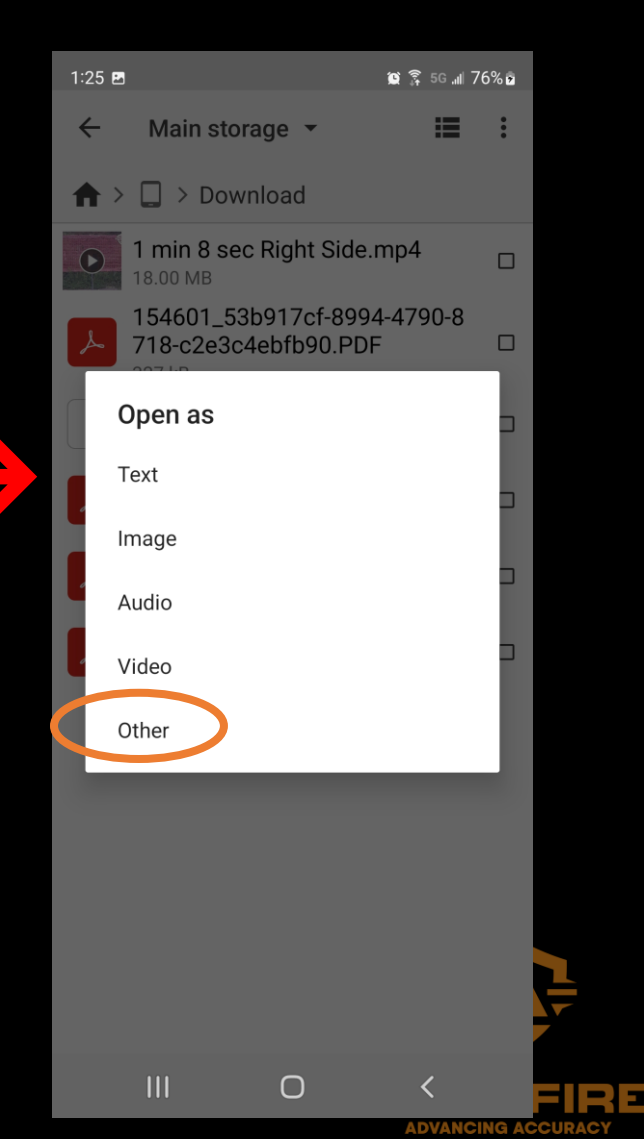

Find the option listed as "Package installer", select it, then confirm with "JUST ONCE"

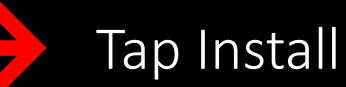

1:28 🖪 🗹

Main storage 💌

1 min 8 sec Right Side.mp4

718-c2e3c4ebfb90.PDF

Accufire-4.0.apk.1.1.1

Do you want to install this app?

 $\bigcirc$ 

154601\_53b917cf-8994-4790-8

Install

♠ > □ > Download

Accufire

Cancel

←

🕲 🗊 5G 📶 77% 🖻

Open the App once it is installed. Choose the optic you want to connect

😰 🗟 5G 📶 77% 🖻 Ξ NOCTIS TR1 NOCTIS V1 NOCTIS TR1 NOCTIS TR2 Device Noctis Omnis e WiFi. Start the App, lish a connection. WiFi V4.0 **Connected Device** 0 <

Turn on your Accufire optic and search for WiFi signal on your device: (Accufire\_xxxxxxxxx)

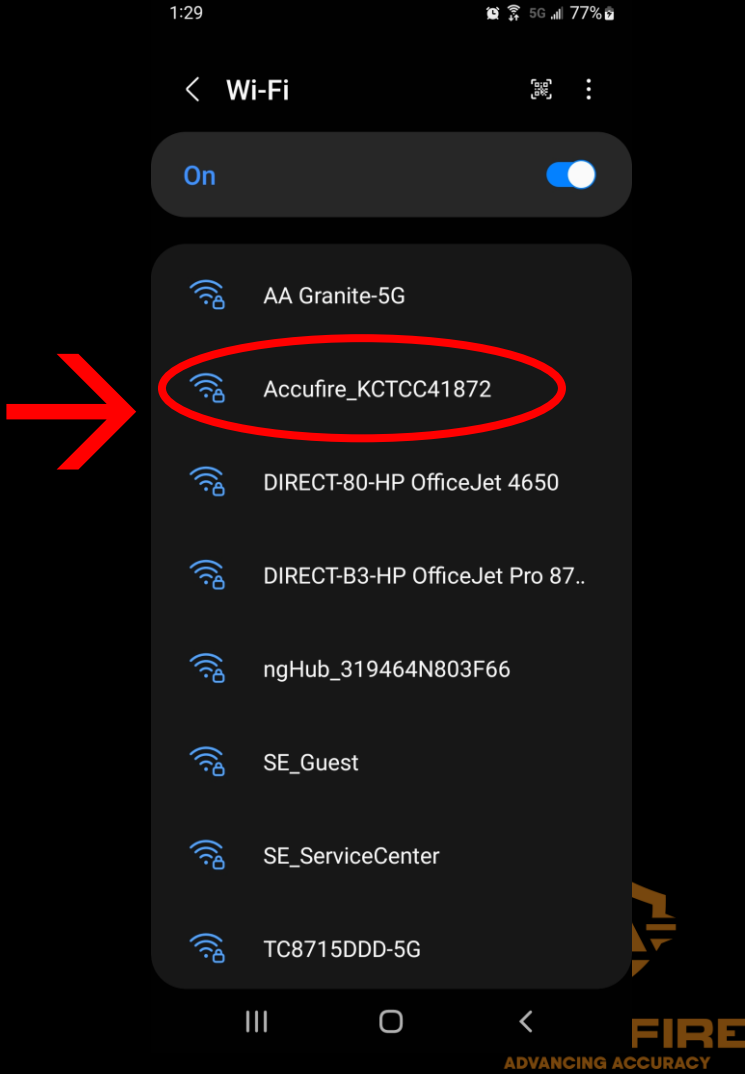

| 8 🖪 🗹     |                       | 😰 🗊 5G 📶 77% 🕯 |   |  |  |
|-----------|-----------------------|----------------|---|--|--|
| Open with |                       |                |   |  |  |
|           | Package installer     | 0              | _ |  |  |
| 3         | Archive Viewer        | 0              |   |  |  |
|           | Text editor           | 0              | ) |  |  |
| œ         | Video player          | 0              | j |  |  |
| PDF       | Drive PDF Viewer      | 0              | ) |  |  |
|           | Certificate installer | 0              | 1 |  |  |
| 0         | Chrome                | 0              | 1 |  |  |
|           | New tag scanned       | 0              | ) |  |  |
|           | HTML Viewer           | 0              |   |  |  |
| 0         | Advanced settings     | 0              |   |  |  |
| ٥         | Edit access point     | 0              |   |  |  |
| <b>Q</b>  | Maps                  | 0              |   |  |  |
|           | JUST ONCE             | ALWAYS         |   |  |  |
|           |                       |                |   |  |  |

 $\cup$ 

Enter Password for WiFi (default is the number zero 8 times. If prompted that no internet is available, select "Stay Connected"

1:30 🖪

< Wi-Fi

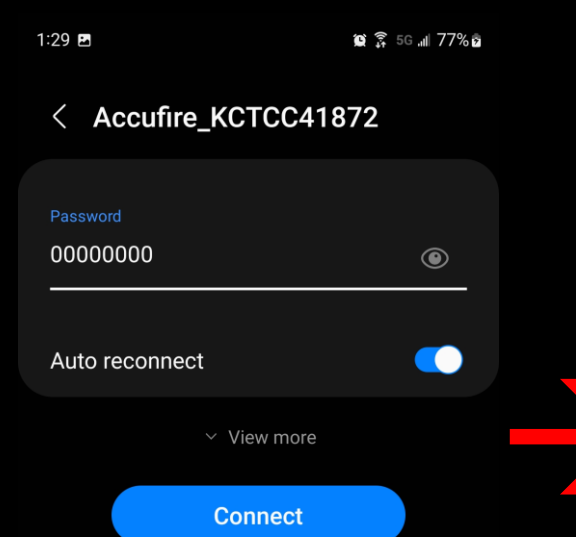

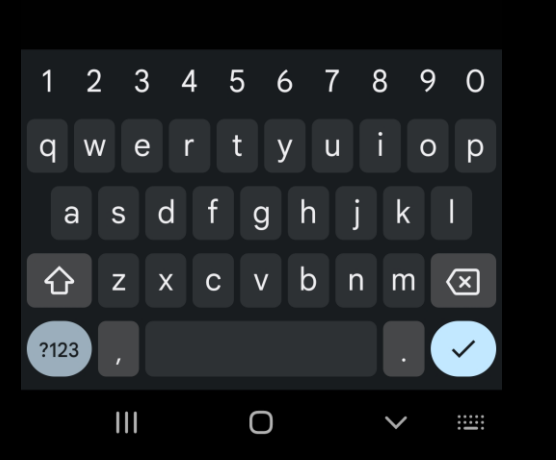

🖸 🛜 5G 💷 77% 🗖

#### Internet may not be available

If you want to connect to this network without internet access, you can connect only this time or you can set your phone to always connect to it even if internet isn't available.

You can change this in Settings > Connections > Wi-Fi > ADVANCED > Switch to mobile data > Network exceptions.

111

#### Connect only this time

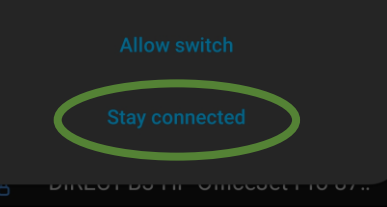

Ο

Return to the Accufire App and select "Connected Device" to connect your device to your scope and you'll be back in action

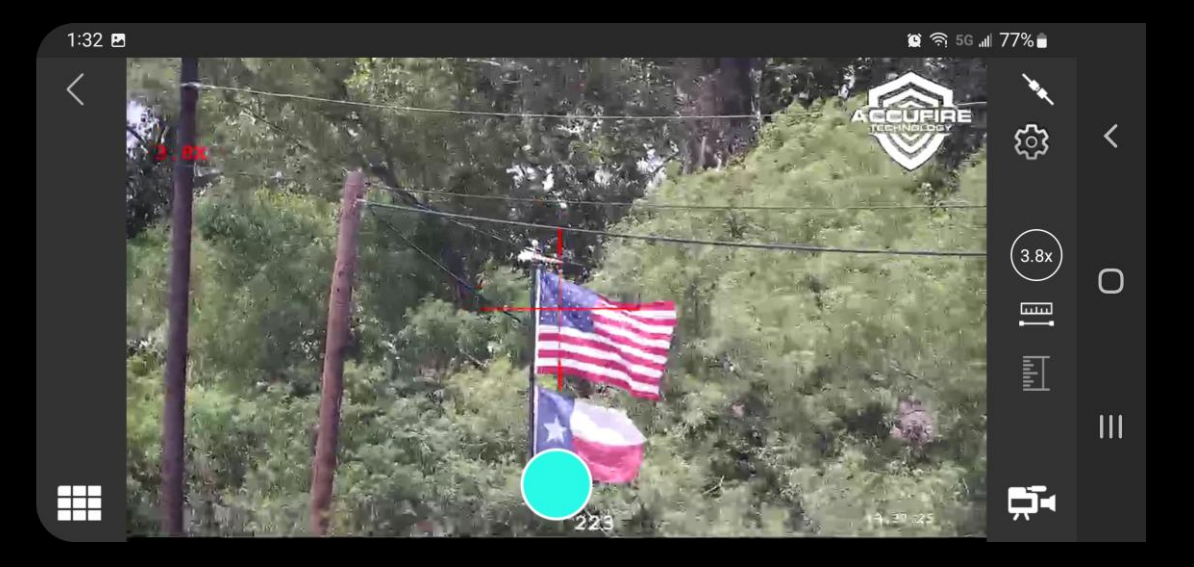

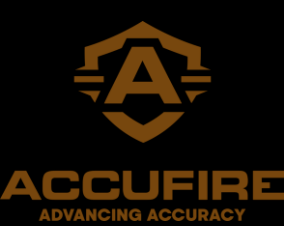